#### **Gilles DEFILIPPI**

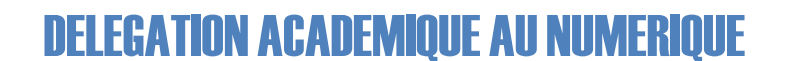

# **COMMENT SE CONNECTER À VIA**

## 1 ) Préambule

Avec la disparition de Flash prévue pour janvier 2021, de nombreux navigateurs ne permettent déjà plus de l'utiliser dans de bonnes conditions. À terme, son activation ne sera plus possible. Microsoft a d'ailleurs programmé une mise à jour de son système d'exploitation prenant en compte la désinstallation de ce plugin.

Flash Player ne sera plus accepté après décembre 2020.

### CELA SIGNIFIE QUE L'UTILISATION DE LA VERSION WEB DE VIA N'EST PLUS À CONSEILLER

## 2 ) Connexion à Via

Lorsque vous devez participer à une classe virtuelle Via, vous recevez dans votre messagerie le lien d'accès :

| Prove the sector best of the sector best of the | Formations<br>Réunions<br>Wébinaires<br>Ma cl @ sse Virtuelle<br>Conseil de classe de 3ed<br>Finque (Canso) C<br>Periore: Quine motor water<br>Periore: Quine motor water<br>Periore: Quine motor water<br>Periore: Quine motor water<br>Conseil de classe de 3ed<br>Conseil de classe de 3ed<br>Conseil de cl |
|----------------------------------------------------------------------------------------------------|----------------------------------------------------------------------------------------------------|
| Il suffit de cliquer sur Accéder pour se<br>rendre sur la classe virtuelle                                                                                                    | On indique son nom et prénom, puis on clique sur Accéder                                                                                                    |

| <ul> <li>Accéder à l'application</li> <li>X</li> </ul>                                                            |                                                                                               |  |  |
|----------------------------------------------------------------------------------------------------|-----------------------------------------------------------------------------------------------|--|--|
| Sélectionnez la façon dont vous souhaitez accéder à l'application.                                                | Plusieurs options sont possibles                                                              |  |  |
| Télécharger et lancer l'application<br>Recommandé si vous n'avez pas l'application ou que vous n'êtes pas certain | Télécharger l'application                                                                     |  |  |
| J'ai déjà l'application<br>Recommandé si vous étes certain d'avoir installé l'application                         | <ul> <li>J'ai déjà l'application</li> <li>Application à usage unique (no nécessite</li> </ul> |  |  |
| ou ou Version Flash                                                                                               | Application a usage unique (ne necessite<br>nas de droit administrateur                       |  |  |
| Mémoriser ma préférence (modifiable dans votre profil) Annuler                                                    | <ul> <li>Version Flash (à déconseiller)</li> </ul>                                            |  |  |

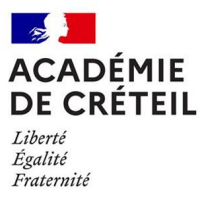

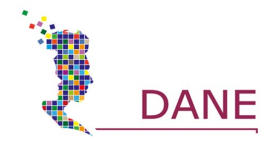

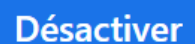

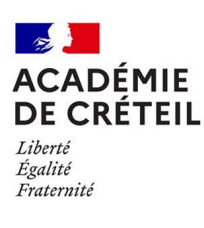

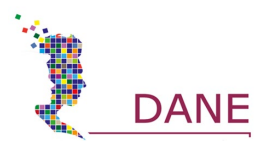

## 3) Les différents modes de connexion à Via

| Télécharger l'application       | before the function of the production of the production of th | L'application Via<br>s'installe sur votre<br>ordinateur.<br>Elle restera disponible<br>pour une future<br>utilisation de Via.<br>(Nécessite des droits<br>administrateurs). |
|---------------------------------|----------------------------------------------------------------------------------------------------|----------------------------------------------------------------------------------------------------|
| J'ai déjà l'application         | J'ai déjà l'application<br>Recommandé si vous êtes certain d'avoir installé l'application                                                                                                    | Il n'y a rien à faire de particulier.                                                                                                    |
| Application à usage<br>unique   | Application à usage unique     Extraction - Via 10.0.11.0 — X      Extraction en cours     Veuillez patienter pendant que l'assistant extrait Via sur votre ordinateur.     Extraction des fichiers C:\Users\defi\AppData\Loca\\Temp\Via_App\ViaScreenSharing\rt\lib\jce.jar                                                                                                    | Une version de Via<br>s'installe sans<br>nécessiter de droit<br>administrateur.<br>Cette application est à<br>usage unique                                                  |
| Version Flash<br>À DÉCONSEILLER | Version Flash                                                                                                    | Flash ayant vocation à<br>disparaitre, cette option<br>de plus en plus difficile<br>à utiliser est à proscrire                                                              |

Mémoriser ma préférence (modifiable dans votre profil)

Il est possible de mémoriser votre choix, mais attention dans ce cas il vous faudra retourner dans l'interface de Via pour le changer.

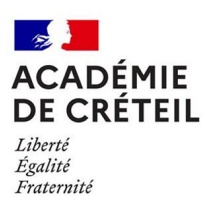

**DELEGATION ACADEMIQUE AU NUMERIQUE** 

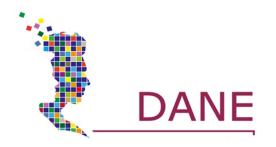

## 4) Changer le mode d'accès à Via dans son profil

Pour changer le mode d'ouverture de Via, il faut modifier votre profil et pour cela vous connecter à Via en utilisant Arena (externet.ac-creteil.fr)

| Rietherd<br>M Scolar<br>M Scolar<br>M S | tité du 1er degré<br>tité du 1er degré<br>tité du 1er degré<br>tité du 1er degré<br>tité du 2nd degré<br>ne de personnels<br>tes et Piotage<br>fion et Ressources<br>al, Référentiels et<br>rt et Assistance | AREMA - ACCÉÓREZ & VOS &<br>Bervonue M. Ottes DEFILIPPI<br>Plateforme de formation<br>Mgraia - Portail de reseurces numériq<br>Myraia - Portail de reseurces numériq<br>Plate-forme de la FOAD<br>Plate-forme de classes virtuelles | applications<br>ales<br>une<br>examinationation                                                                                     | Oter mis francis<br>Demikre convexion le 2011/2020 a 12:38                                                                                                    |  |
|----------------------------------------------------------------------------------------------------|----------------------------------------------------------------------------------------------------|----------------------------------------------------------------------------------------------------|----------------------------------------------------------------------------------------------------|----------------------------------------------------------------------------------------------------|--|
| Formation et Ressources Plate-forme de classes virtuelles                                                                                                    |                                                                                                    |                                                                                                    |                                                                                                    |                                                                                                    |  |
| MON VIA<br>Accuai<br>Mes activités<br>Mes contenus<br>Mes messages<br>Mon profil<br>Ma configuration<br>SUPPORT<br>Téléchargements                                                                                                    | ACCUEIL                                                                                                    | bides<br>Econfiguration<br>Tance technique<br>S (Voir mon calendrier complet)                                                                                                    | <ul> <li>Modifier mon profil</li> <li>Créer une activité</li> <li>Accéder à mon activité</li> <li>Accéder à mon activité</li> </ul> | Remaining<br>Understanding<br>Dersonnelle<br>Remaining<br>Dersonnelle<br>Remaining<br>Dersonnelle<br>Remaining<br>Dersonnelle                                                                                                    |  |
|                                                                                                    | ✓ Activités permanente<br>Continuité pédagogiqu                                                                                                    | e Val de Marne<br>Tooto                                                                                                    |                                                                                                    | nte 🛃 1/2 🕨 Accéder                                                                                                    |  |
|                                                                                                    | 1on pr                                                                                                    | ofil                                                                                                    |                                                                                                    | On choisit l'entrée Mon Profil pour modifier ses paramètres                                                                                                    |  |
| Edition de mon profil         Prénom :         Nom d'utilisateur :         Mor de passe :         Confirmez le mot de passe :         EMail :         Sexe :         Langue :         Fuseau horaire :         Nom d'entreprise :         Fonction :         Tel, domicile :                                                                                                    | Gilles<br>Deflippi<br>gilles de<br>Gilles D<br>& Hon<br>Françai<br>(GMT+C<br>Rétunior                                                                                                    | filippi@ac-zeteil.fr  filippi@ac-zeteil.fr  nme  Filippi@ac-zeteil.fr  nme  France  Filippi@ac-zeteil.fr  1:00) Brussets, Copenhagen, Madrid, Paris                                                                                 | v]                                                                                                    | Tous les paramètres utilisateurs sont<br>modifiables                                                                                                    |  |
| Mode d'accès Via                                                                                                    |                                                                                                    | Demander<br>Demander<br>Version Web<br>Application Bure                                                                                                    | vau                                                                                                    | En bas de la liste se trouvent les<br>paramètres d'ouverture de Via.<br>On doit choisir une des deux options :<br>- Demander<br>- Application bureau<br>Ces deux options permettent<br>l'utilisation de l'application Via et non<br>de la page Web avec Flash |  |

En évitant ainsi d'utiliser Flash vous n'aurez plus de soucis pour accéder aux classes virtuelles.